## Isilon の CIFS 共有での WebLink 動作について(2019/1/28)

Isilon の SMB(CIFS)共有を、PoINT Storage Manager の Standard FS として階層管理を構成し、共有フォルダーのファ イルを WebLink で InternetShortcut に置き換えるテストを実施しました。

## ISILON について

Isilonの OneFS Simulator(8.1.2)を ESXi で 3 ノード稼動させ、クラスターを構成しました。

| Or     | e       | FS STORAG           | E<br>STRATION |         |         |              |          |     |                 | Logg       | jed in a | as admin   PREVIEW recent events   Log.out   Help<br>Cluster Name: cluster128 (OneFS Version: 8.1.2.0) I                                                                                                    | Node 1 |
|--------|---------|---------------------|---------------|---------|---------|--------------|----------|-----|-----------------|------------|----------|----------------------------------------------------------------------------------------------------|--------|
| Dashl  | board   | di <del>v</del> Clu | ister M       | lanage  | ment •  | File         | e Syste  | m • | , Da            | ata Pro    | tecti    | ion ▼ Access ▼ Protocols ▼                                                                                                    |        |
| Clust  | er O    | verview             |               |         |         |              |          |     |                 |            |          |                                                                                                    |        |
| Clu    | ster St | atus Clien          | t Connec      | tions   | Through | nput Distrib | ution    |     |                 |            |          |                                                                                                    |        |
| State  | ıs - ତ  | cluster128          |               |         |         |              |          |     | As              | of 13:35:5 | 8 JST    | Monitoring Cur                                                                                                    | rrent  |
| Stat   | ID 🔺    | Address             | In b/s        | Out b/s | Total   | HDD Used     | HDD Size | %   | SSD Used        | SSD Size   | %        | Cluster size                                                                                                    |        |
| 0      | 1       | 192.168.1.180       | -             | 1.87 M  | 1.87 M  | 391 M        | 18.7 G   | 2   | 3 <del>10</del> | 100        |          | This graph requires Adobe Flash Player.<br>http://www.adobe.com/go/getflashplayer                                                                                                    |        |
| 0      | 2       | 192.168.1.181       |               |         |         | 386 M        | 18.7 G   | 2   |                 |            |          |                                                                                                    |        |
|        | 3       | 192.168.1.182       |               | 33.2 K  | 33.2 K  | 353 M        | 18.7 G   | 2   | <u>िक</u>       | 1          |          | Cluster throughput (file system)<br>This graph requires Adobe Flash Player.<br>http://www.adobe.com/go/getflashplayer<br>CPU usage<br>This graph requires Adobe Flash Player.<br>http://www.adobe.com/go/getflashplayer<br>Show: Average Maximum |        |
| Totals | 3       |                     | 0 b           | 1.91 M  | 1.91 M  | 1.10 G       | 56.2 G   | 2   | 875             |            |          |                                                                                                    |        |

デフォルトの ifs フォルダーの SMB(CIFS)共有に、ユーザーとして Administrator を追加しました。PoINT Storage Manager の階層管理は、Storage Agent と呼ばれる管理者権限で稼動している Windows のサービスが、階層管理の 対象となる Performance Tier のソースディレクトリーにアクセスします。テスト環境では、このサービスが Administrator 権限で動作しているので、それに合わせて Isilon の SMB(CIFS)共有に、ユーザーを追加しました。

| OneF        | STORAGE<br>ADMINISTR/                                                                                                    | ATION                                                                                             |                                                |                        |                   | Logged in as admi<br>C |
|-------------|----------------------------------------------------------------------------------------------------|---------------------------------------------------------------------------------------------------|------------------------------------------------|------------------------|-------------------|------------------------|
| Dashboard 🔻 | Cluste                                                                                                    | er Manager                                                                                        | nent • F                                       | ile System             | <del>-</del> Data | Protection •           |
| Windows Sh  | aring (SM                                                                                                    | B) Current                                                                                        | Access Zone: Syst                              | lem                    | ×                 |                        |
| SMB Shares  | Default Sh                                                                                                    | are Settings                                                                                      | SMB Server Se                                  | ettings                |                   |                        |
| SMB Shares  | dit SMB Sha<br>= Required field<br>%U, %L, %D, or<br>Allow Varia<br>Create home dir<br>variables.<br>Auto-Crea<br>Enable con<br>Members | re Details<br>%Z<br>able Expansion<br>ectories for users w<br>te Directories<br>ntinuous availabi | hen they first access th<br>lifty on the share | ie share path with exp | ansion            | member                 |
|             | Bulk actions                                                                                                    | v                                                                                                 |                                                |                        |                   |                        |
|             | Order                                                                                                    | Member                                                                                            | Run As Root                                    | Permission             | Action            |                        |
|             | •                                                                                                    | Everyone<br>Well-known                                                                            | No                                             | Full Control           | View / Edit       | Delete                 |
|             | •                                                                                                    | Administrator<br>User                                                                             | Yes                                            | Full Control           | View / Edit       | Delete                 |

次に、PoINT Storage Manager の Standard FS での階層管理構成(Storagevault)を作成します。管理 GUI の Create Storage Vault をクリックすると、構成ウィザードが起動します。

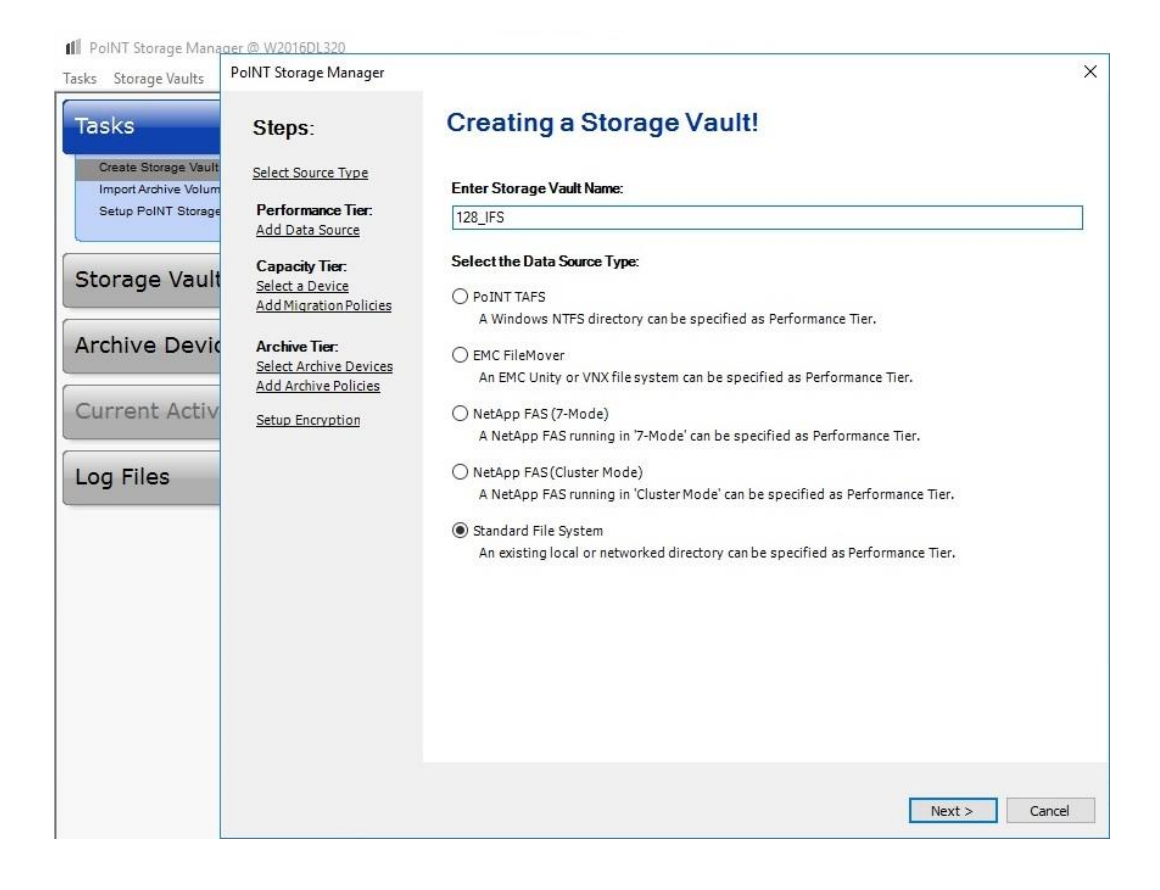

データソースとして、Isilonの共有フォルダーを指定します。

| PoINT Storage Manager   | ×        | 🕒 Add | * |
|-------------------------|----------|-------|---|
| Enter directory:        |          |       |   |
| ¥¥ 192. 168. 1. 180¥ifs | Browse   |       |   |
| r                       | OK Cased |       |   |

Add をクリックすると、ifs 以下のディレクトリーをデータソース(Performance Tier)として指定出来ます。ここでは、data を指定しています。

| \\192.168.1.180\ifs                                                                                                    | 🖨 Remove 🧳                       |
|----------------------------------------------------------------------------------------------------|----------------------------------|
| Include only the following directories:                                                                                         | Add Directory<br>Remove Director |
| Select Directory                                                                                                    | ×                                |
| Select a directory on '192. 168. 1. 180':<br>192. 168. 1. 180<br>¥¥192. 168. 1. 180¥ifs<br>.ifsvar<br>.snapshot<br>data<br>home |                                  |

アーカイブデバイスを設定し、最初は、全てのファイルをアーカイブするというジョブを実行します。 以下が、実行中の管理 GUI です。

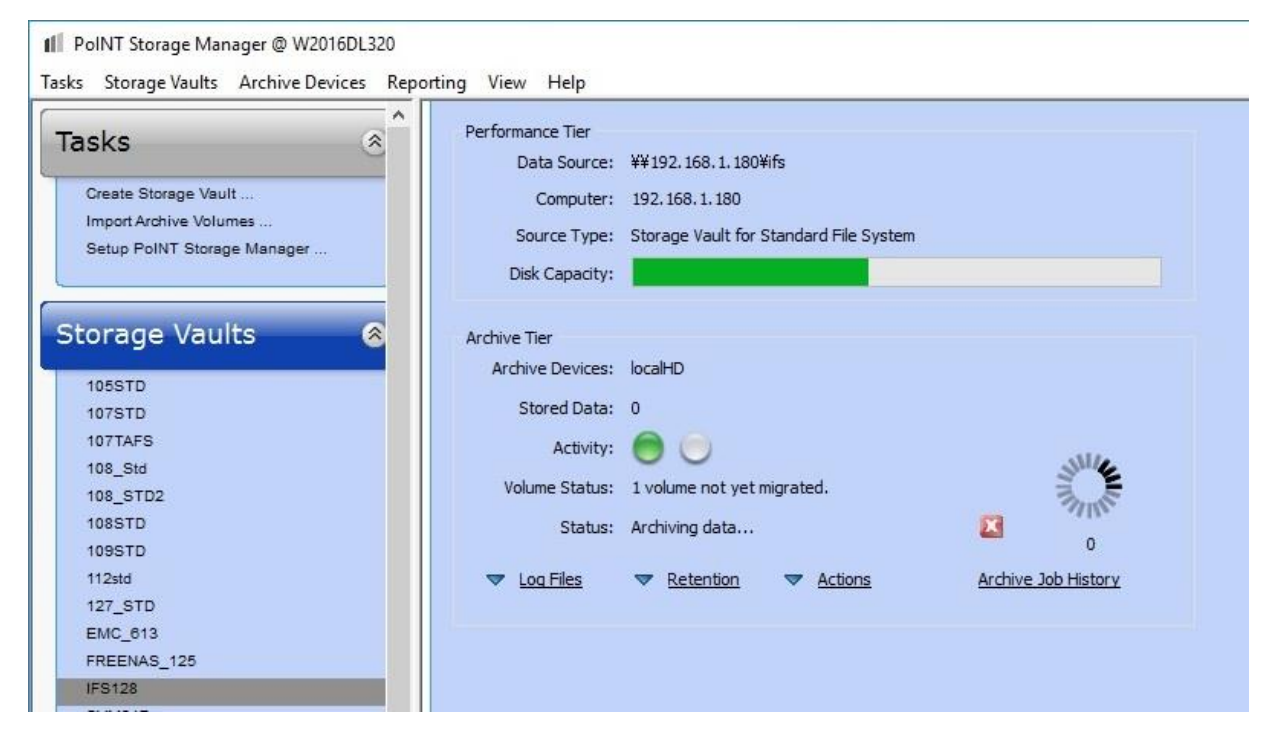

以下のスクリーンショットがアーカイブ後のログで、83個のファイルがアーカイブされました。

| me<br>2019/01/28 13:43:50<br>2019/01/28 13:43:50 | Message<br>Archiving database changes                                    | -   |
|--------------------------------------------------|--------------------------------------------------------------------------|-----|
| 2019/01/28 13:43:50<br>2019/01/28 13:43:50       | Archiving database changes                                               |     |
| 2019/01/28 13:43:50                              |                                                                          |     |
|                                                  | Job cycle statistics:                                                    |     |
| 2019/01/28 13:43:50                              | * Files successfully added to Storage Vault: 83                          |     |
| 2019/01/28 13:43:50                              | * Files failed to add to Storage Vault: 0                                |     |
| 2019/01/28 13:43:50                              | * Files successfully verified: 0                                         |     |
| 2019/01/28 13:43:50                              | * Files failed to verify: 0                                              |     |
| 2019/01/28 13:43:50                              | * Files successfully purged: 0                                           |     |
| 2019/01/28 13:43:50                              | * Files failed to purge: 0                                               |     |
| 2019/01/28 13:43:50                              | * Files successfully removed: 0                                          |     |
| 2019/01/28 13:43:50                              | * Files failed to remove: 0                                              |     |
| 2019/01/28 13:43:50                              | * Files successfully reset archive attribute: 0                          |     |
| 2019/01/28 13:43:50                              | * Files failed to reset archive attribute: 0                             |     |
| 2019/01/28 13:43:50                              | * Amount of data added to Storage Vault: 536.71 MByte (562.776.577 Byte) | - 1 |
| 2019/01/28 13:43:50                              | * Performance: 65.80 MByte/s                                             | - 1 |

次に、通常のファイルのコピー(アーカイブ)が実行出来たので、WebLink を使用してファイルをインターネットショートッ カットに置き換えます。

Storagevault のポリシー設定を変更し、アーカイブ済みのファイルで 1MB 以上の大きさのものを対象にします。対象となるファイルは、WebLink でインターネットショートカットに変換後は、削除されます。

| 2L320      | Deline Wiened                                                                                                    |        |
|------------|----------------------------------------------------------------------------------------------------|--------|
| olNT Stora | Policy Wizard                                                                                                    | 1 3    |
|            | <load from="" settings="" template=""> ~</load>                                                                                                    |        |
| IFS12      | Name:                                                                                                    |        |
|            | testweblink2                                                                                                    | Ť.     |
|            |                                                                                                    |        |
|            | Conditions:                                                                                                    | ř.     |
|            | File name matches pattern <param/>                                                                                                    |        |
|            | Status of hie is <pre>caram&gt;</pre>                                                                                                    |        |
|            | Eile has not been account for (account)                                                                                                    |        |
|            |                                                                                                    |        |
| A          |                                                                                                    | -      |
|            |                                                                                                    |        |
| Not sel    |                                                                                                    |        |
| TITL       | File is smaller than <param/>                                                                                                    | TITA   |
| Schedul    |                                                                                                    | -      |
| Execu      | Actions:                                                                                                    |        |
| () Da      | Archive the file                                                                                                    | Ĩ.     |
| () We      | Purge the file                                                                                                    |        |
| () Mo      | Create Web Link                                                                                                    |        |
| () Yea     | Delete the file                                                                                                    |        |
| () Ma      | Delete the file and the parent                                                                                                    |        |
| () / I     | Reset 'Archive' file attribute                                                                                                    |        |
|            | Log a message                                                                                                    |        |
|            | Parameters:                                                                                                    |        |
|            | If status of file is " <u>Archived</u> "<br>and file is larger than " <u>1.00 MByte</u> "<br>then create Web Link (" <u>http://192.168.1.51/PSM/Download/File/{FileTag}</u> ")<br>and delete the file<br>and skip next policies for this file. |        |
|            | Update global policy template.                                                                                                    | Cancel |

| S128 Storage                                                                                       | e Vault for Standard File System                                    |                                      |
|----------------------------------------------------------------------------------------------------|---------------------------------------------------------------------|--------------------------------------|
| E                                                                                                  |                                                                     | <u>_</u>                             |
| Performance                                                                                        | Capacity                                                            | Archive                              |
| Tier                                                                                               | Tier                                                                | Tier                                 |
|                                                                                                    |                                                                     |                                      |
| Arabian Delini                                                                                     | ies i                                                               | _                                    |
| AI CHIVE FOIL                                                                                      |                                                                     |                                      |
| testweblink2                                                                                       |                                                                     | ⊂<br>Cemove 11↓ ♥                    |
| testweblink2<br>Not selected                                                                       |                                                                     | ⊂<br>Carl Cernove 11 ↓ ♥<br>Carl Add |
| testweblink2<br>Not selected                                                                       |                                                                     | C Remove ↑↓ ♥<br>C Add               |
| testweblink2<br>Not selected<br>Schedule                                                           |                                                                     | C Remove ↑↓ ♥<br>C Add               |
| testweblink2<br>Not selected<br>Schedule<br>Execution Mode                                         | Execution Parameter                                                 | C Remove ↑↓ ♥<br>C Add               |
| testweblink2<br>Not selected<br>Schedule<br>Execution Mode<br>O Daily                              | Execution Parameter<br>The policies will only be evaluated on a mai | C Remove ↑↓ ♥<br>C Add               |
| testweblink2<br>Not selected<br>Schedule<br>Execution Mode<br>O Daily<br>Weekly                    | Execution Parameter<br>The policies will only be evaluated on a mai | C Remove ↑↓ ♥<br>C Add               |
| testweblink2<br>Not selected<br>Schedule<br>Execution Mode<br>Daily<br>Weekly<br>Monthly           | Execution Parameter<br>The policies will only be evaluated on a mai | C Remove ↑↓ ♥<br>C Add               |
| testweblink2<br>Not selected<br>Schedule<br>Execution Mode<br>Daily<br>Weekly<br>Monthly<br>Yearly | Execution Parameter<br>The policies will only be evaluated on a mai | C Remove ↑↓ ♥ Add nual trigger.      |

## 以下が実行結果のログです。

57 個のファイルが削除されており、それらが、インターネットショーットカットに置換えられました。

| 🖬 🔎 📴 📪 🛤 📃           | ~ X ☆ ▼ ∲ ず ∲ ず of of                           |  |  |
|-----------------------|-------------------------------------------------|--|--|
| Time                  | Message                                         |  |  |
| a 2019/01/28 13:51:01 | Job cycle statistics:                           |  |  |
| 2019/01/28 13:51:01   | * Files successfully added to Storage Vault: 0  |  |  |
| 2019/01/28 13:51:01   | * Files failed to add to Storage Vault: 0       |  |  |
| 2019/01/28 13:51:01   | <pre>* Files successfully verified: 0</pre>     |  |  |
| 2019/01/28 13:51:01   | * Files failed to verify: 0                     |  |  |
| 2019/01/28 13:51:01   | * Files successfully purged: 0                  |  |  |
| 2019/01/28 13:51:01   | * Files failed to purge: 0                      |  |  |
| 2019/01/28 13:51:01   | * Files successfully removed: 57                |  |  |
| 2019/01/28 13:51:01   | * Files failed to remove: 0                     |  |  |
| 2019/01/28 13:51:01   | * Files successfully reset archive attribute: 0 |  |  |
| 2019/01/28 13:51:01   | * Files failed to reset archive attribute: 0    |  |  |
| 2019/01/28 13:51:01   | * Amount of data added to Storage Vault: 0      |  |  |
| 2019/01/28 13:51:01   | Archive job cycle stopped.                      |  |  |

以下のスクリーンショットが、Isilon の CIFS 共有をマウントしたところです。Internet Shortcut は、1KB の大きさで、プロ パティを見ると Web ページへのリンクになっています。

| 💭 🗢 📕 🕨 Computer 🕨 ifs (\\192.168.1.180) (Z:) 🕨 data 🔸 slic | de_show            |                  | ✓ 4 Search :      | slide_show |
|-------------------------------------------------------------|--------------------|------------------|-------------------|------------|
| Edit View Tools Help                                        |                    |                  |                   | (955       |
| ganze • • • • • • • • • • • • • • • • • • •                 |                    |                  | harman            |            |
|                                                             | * Name             | Date modified    | Туре              | Size       |
| 5 b IMG 0064JPG Properties                                  | IMG_0027.JPG       | 2011/10/24 20:56 | JPEG image        | 956 KB     |
|                                                             | IMG_0024.JPG       | 2011/10/24 20:56 | JPEG image        | 929 KB     |
| General Web Document Security Details Previous Versions     | 🚽 💽 photothumb.db  | 2016/02/25 13:48 | Data Base File    | 98 KB      |
| bJMG_0064.JPG                                               | Thumbs.db          | 2011/10/24 21:41 | Data Base File    | 70 KB      |
|                                                             | a_IMG_0067.JPG     | 2019/01/28 13:46 | Internet Shortcut | 1 KB       |
| IBI MDucdefee/Wko/Qov1105-0 U657aHi 15035b d                | b_IMG_0064.JPG     | 2011/10/24 20:56 | Internet Shortcut | 1 KB       |
| Shortout key: None                                          | 👩 c_IMG_0019.JPG   | 2019/01/28 13:46 | Internet Shortcut | 1 KB       |
| Shortear key. Hone                                          | a_IMG_0053.JPG     | 2019/01/28 13:46 | Internet Shortcut | 1 KB       |
| Visits: Unknown                                             | a e_IMG_0054.JPG   | 2019/01/28 13:46 | Internet Shortcut | 1 KB       |
| Change Icon                                                 | 🗮 👩 f_IMG_0052.JPG | 2011/10/24 20:56 | Internet Shortcut | 1 KB       |
|                                                             | g_IMG_0020.JPG     | 2011/10/24 20:56 | Internet Shortcut | 1 KB       |
|                                                             | h_IMG_0021.JPG     | 2011/10/24 20:56 | Internet Shortcut | 1 KB       |
|                                                             | MG_0022.JPG        | 2019/01/28 13:46 | Internet Shortcut | 1 KB       |
|                                                             | IMG_0033.JPG       | 2011/10/24 20:56 | Internet Shortcut | 1 KB       |
|                                                             | MG_0035.JPG        | 2019/01/28 13:46 | Internet Shortcut | 1 KB       |
|                                                             | MG_0038.JPG        | 2011/10/24 20:56 | Internet Shortcut | 1 KB       |
| 1                                                           | MG_0039.JPG        | 2019/01/28 13:46 | Internet Shortcut | 1 KB       |
|                                                             | MG_0040.JPG        | 2011/10/24 20:56 | Internet Shortcut | 1 KB       |
| 1                                                           | MG_0044.JPG        | 2019/01/28 13:46 | Internet Shortcut | 1 KB       |
|                                                             | MG_0048.JPG        | 2019/01/28 13:46 | Internet Shortcut | 1 KB       |
|                                                             | 🔜 IMG_0049.JPG     | 2011/10/24 20:56 | Internet Shortcut | 1 KB       |
|                                                             | IMG_0056.JPG       | 2011/10/24 20:56 | Internet Shortcut | 1 KB       |

但し、この状態で、ショッートカットにアクセスしても、ユーザー権限が無いというエラーになります。これは、Isilon 用に 新しく作成した階層管理の構成(Storagevault)に対して、WebGUI からのアクセスが許可されていないためです。 WebGUI にアクセスし、Administrator をユーザーとして追加します。

| we'e systems                      | Select Us | ers                       | ^            |         |
|-----------------------------------|-----------|---------------------------|--------------|---------|
| Storage Overview User Manag       |           |                           |              |         |
| Otomore Original District Control |           | User Name                 | Туре         |         |
| Storage Overview / Detail for     |           | OFFICE\Administrator      | User         |         |
|                                   |           | W2016DL320\Administrator  | User         |         |
|                                   |           | W2016DL320\kadono         | User         |         |
|                                   |           | WIN2016R610\Administrator | User         |         |
|                                   |           | WIN2016R610\kadono        | User         |         |
|                                   |           |                           |              |         |
|                                   |           |                           | Arabi Greed  |         |
|                                   |           |                           | Appiy Cancel |         |
|                                   |           |                           |              |         |
| User Access                       |           |                           |              |         |
| + Add User                        |           |                           |              |         |
| Name                              |           | т                         | îvne         | Remove  |
|                                   |           |                           | 163          | Keinove |

以下は、WebGUIから、アーカイブされているファイルを参照したところです。

|                                           |              |                     | <b>\$</b> _ & - 0 |
|-------------------------------------------|--------------|---------------------|-------------------|
| Storage Overview User Management Settings |              |                     |                   |
| IFS128                                    |              |                     |                   |
| data / slide_show                         |              |                     |                   |
| 街 Copy 😴 Refresh                          |              | Search              | Q                 |
| Showing 1 to 23 of 23 entries<br>Name     | Size         | Modification Time   | Versions          |
| Ĵ Parent                                  |              |                     |                   |
| a_IMG_0067.JPG                            | 1.43 MByte   | 2011/10/24 20:56:48 | <b>B</b>          |
| b_IMG_0064.JPG                            | 1.32 MByte   | 2011/10/24 20:56:48 | <b>B</b>          |
| c_IMG_0019.JPG                            | 1.31 MByte   | 2011/10/24 20:56:48 | <b>B</b>          |
| d_IMG_0053.JPG                            | 1.25 MByte   | 2011/10/24 20:56:48 | R.                |
| e_IMG_0054.JPG                            | 1.32 MByte   | 2011/10/24 20:56:48 | ₿.                |
| f_IMG_0052.JPG                            | 1.14 MByte   | 2011/10/24 20:56:48 | ₿.                |
| g_IMG_0020.JPG                            | 1.26 MByte   | 2011/10/24 20:56:48 | <b>B</b>          |
| h_IMG_0021.JPG                            | 1.41 MByte   | 2011/10/24 20:56:49 |                   |
| IMG_0022.JPG                              | 1.36 MByte   | 2011/10/24 20:56:48 | R.                |
| IMG_0024.JPG                              | 928.17 KByte | 2011/10/24 20:56:48 | R.                |
| IMG_0027.JPG                              | 955.48 KByte | 2011/10/24 20:56:48 | 2                 |
| IMG_0033.JPG                              | 1.1 MByte    | 2011/10/24 20:56:48 | 2                 |
| IMG_0035.JPG                              | 1.12 MByte   | 2011/10/24 20:56:48 |                   |
| IMG_0038.JPG                              | 1.22 MByte   | 2011/10/24 20:56:48 |                   |

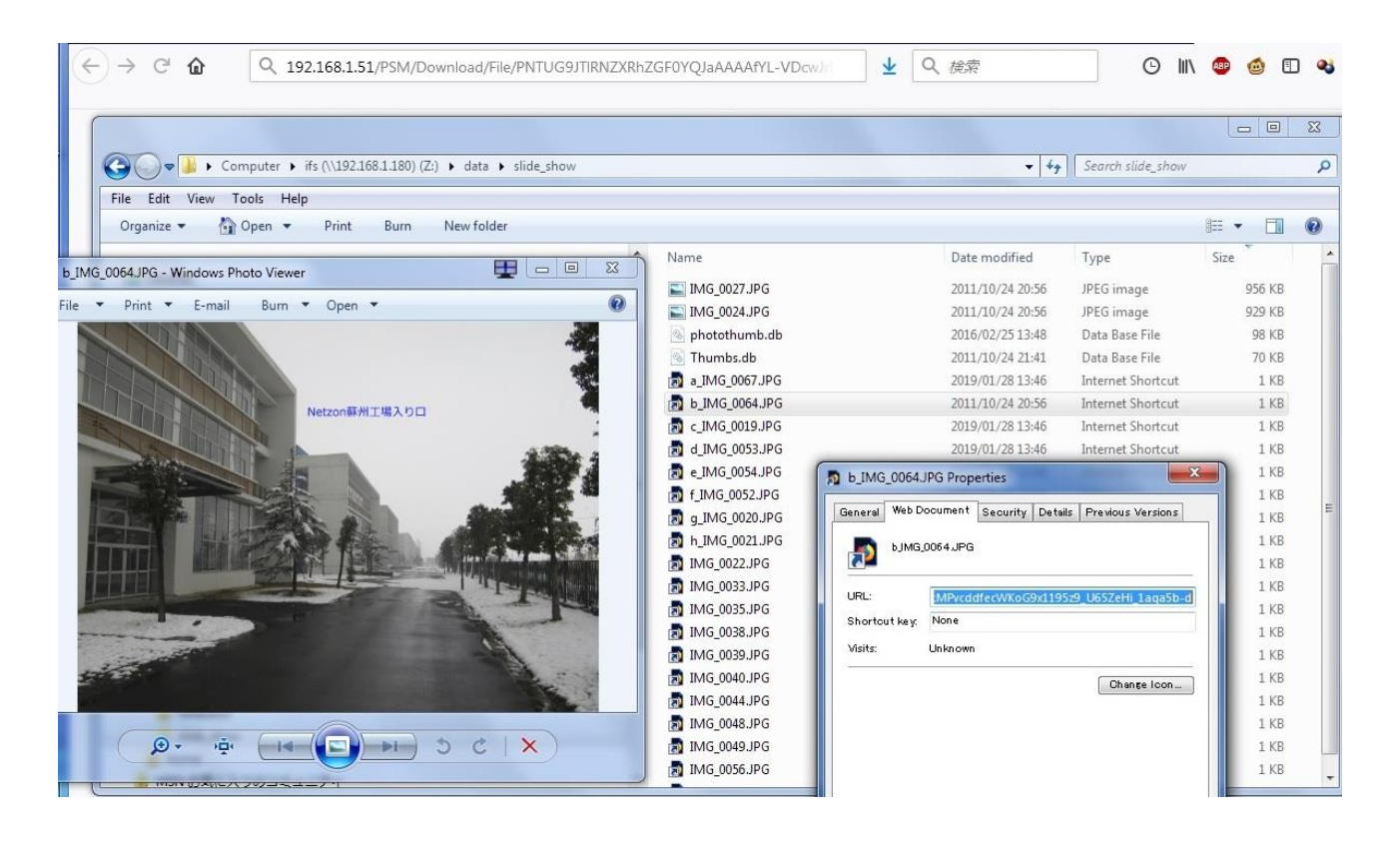

以上で、WebLink が Isilon の SMB(CIFS)共有で動作することが検証出来ました。

## FreeNAS での動作検証

FreeBSD ベースの NAS ソフトウェアの FreeNAS の CIFS 共有でもテストしました。

以下のスクリーンショットは、FreeNAS の Web 管理画面(192.168.1.150)の CIFS 共有設定(share1)にあるファイルを WebLink で Internet Shortcut に置換えたところです。

| 🚱 freenas - FreeNAS-11.1-U6.3 (35) 🗙    | •                       |                           |                           |                    |                    |                        |                  |       |
|-----------------------------------------|-------------------------|---------------------------|---------------------------|--------------------|--------------------|------------------------|------------------|-------|
| ← → C ▲ Not secure   192.168            | 3.1.150/#               |                           |                           |                    |                    | 0-                     | * • 0            | 0     |
| Apps O Download IObit Free              | iks 🔲 IT-storage 🔲 🗇    | ックマークツール 🔲                | MatarSport DBB BBC NEWS N | ews.Frc Ph CD-R実験室 |                    | マ根三 🧧 株式日記。            | - 経済展望           |       |
|                                         |                         | ···· ··· ···              |                           |                    | BBS OF DEDESKOVEDS |                        |                  |       |
| 🕑 FreeNAS                               |                         | -                         |                           |                    | -                  | -                      | <b>í</b> ∕∕ s    | ystem |
| Account System Tasks Network            | Storage Directory       | Sharing Services          | Plugins Jails V           | Ms Reporting Wi    | zard               |                        | Support Gui      | de OK |
|                                         | Charles                 |                           |                           |                    |                    |                        |                  |       |
| expand an conapse an                    | Sharing                 | WebDAV Wiedows (CM        | a) Black (iccost)         |                    |                    |                        |                  |       |
| Account                                 | Apple (AFP) UNIX (NFS)  | WebDAV Windows (SMI       | b) block (ISCSI)          |                    |                    |                        |                  |       |
| System                                  | Add Windows (SMB) Share |                           |                           |                    |                    |                        |                  |       |
| 1 👩 Tasks                               |                         |                           |                           |                    |                    |                        |                  |       |
|                                         | Path                    | Name                      | Comment                   | Export Read Only   | / Browsa           | ole to Network Clients | Allow Guest Acce | ess   |
| Storage                                 | /mnt/vol1/dataset1      | share1                    |                           | false              | true               |                        | false            |       |
| Periodic Snanshot Tasks                 | /mnt/vol1/shared        | shared                    |                           | false              | true               |                        | false            |       |
| Replication Tasks                       |                         |                           |                           |                    |                    |                        |                  |       |
| Besilver Priority                       |                         |                           |                           |                    |                    |                        |                  |       |
| 🕂 🚟 Scrubs                              |                         |                           |                           |                    |                    |                        |                  |       |
| Snapshots                               |                         | oputer   shared (\\192.16 | 8.1.150) (7:) 137 1103    |                    |                    | • 4+ Search 137.1      | 103              | Q     |
| +                                       |                         |                           |                           |                    |                    |                        |                  | -     |
| Directory Service                       | File Edit View To       | ools Help                 |                           |                    |                    |                        |                  |       |
| ta Sharing                              | Organize 👻 🏠            | Open 🔻 Print Bu           | rn New folder             |                    |                    |                        | 8== -            |       |
| 🗄 🧋 Apple (AFP) Shares                  | 🔆 Favorites             |                           | *                         | Name               | Date modified      | Туре                   | Size             | _     |
| 🗉 🥁 Unix (NFS) Shares                   | Desktop                 |                           |                           | IMG 0611 JPG       | 2012/11/03 15:57   | Internet Shortcut      | 1 KB             |       |
| 🗄 🚳 WebDAV Shares                       | Downloads               |                           |                           | IMG 0612.JPG       | 2012/11/03 15:57   | Internet Shortcut      | 1 KB             |       |
| 🖃 🌈 Windows (SMB) Shares                | Recent Places           |                           |                           | MG_0613JPG         | 2012/11/03 16:03   | Internet Shortcut      | 1 KB             |       |
| [] share1                               |                         |                           |                           | IMG_0614JPG        | 2012/11/03 16:04   | Internet Shortcut      | 1 KB             |       |
| My shared                               | 🔚 Libraries             |                           |                           | D IMG_0615.JPG     | 2012/11/03 16:04   | Internet Shortcut      | 1 KB             | =     |
| Add Windows (SMB) Share                 | Documents               |                           |                           | DIMG_0616.JPG      | 2012/11/03 16:05   | Internet Shortcut      | 1 KB             |       |
| A View Windows (SMB) Shares             | 🚽 Music                 |                           |                           | MG_0617JPG         | 2012/11/03 16:05   | Internet Shortcut      | 1 KB             |       |
| H Block (iSCSI)                         | E Pictures              |                           | E                         | D IMG_0618.JPG     | 2012/11/03 16:05   | Internet Shortcut      | 1 KB             |       |
| P Services                              | Videos                  |                           |                           | IMG_0619.JPG       | 2012/11/03 16:05   | Internet Shortcut      | 1 KB             |       |
| 🖶 Plugins                               | -                       |                           |                           | IMG_0620.JPG       | 2012/11/03 16:05   | Internet Shortcut      | 1 KB             |       |
| Jails                                   | [ Computer              |                           |                           | MG_0621.JPG        | 2012/11/03 16:05   | Internet Shortcut      | 1 KB             |       |
| O VMs                                   | 🖴 C (C:)                |                           |                           | IMG_0622.JPG       | 2012/11/03 16:10   | Internet Shortcut      | 1 KB             |       |
| Reporting                               | 930G (D:)               |                           |                           | IMG_0623.JPG       | 2012/11/03 16:10   | Internet Shortcut      | 1 KB             |       |
| 🖉 Guide                                 | = D (E)                 |                           |                           | MIG_0625 IDG       | 2012/11/03 10:10   | Internet Short-ut      | 1 KB             |       |
| T Wizard                                |                         |                           |                           | MIG_0025JPG        | 2012/11/05 10:10   | Internet Shortcut      | 1 KP             |       |
| Display System Processes                |                         |                           |                           | IMG_00203PG        | 2012/11/03 16:11   | Internet Shortcut      | 1 KB             |       |
| Shell                                   | 1570G (M:)              |                           |                           | TMG 0628.JPG       | 2012/11/03 16:11   | Internet Shortcut      | 1 KB             |       |
| 🗶 Log Out                               | 🖵 shared (\\192.1)      | 58.1.150) (Z:)            |                           | 3 IMG_0629.JPG     | 2012/11/03 16:11   | Internet Shortcut      | 1 KB             |       |
| * Reboot                                | 137_1103                |                           |                           | A IMG_0630.JPG     | 2012/11/03 16:11   | Internet Shortcut      | 1 KB             |       |
| Shutdown                                | 🔰 MSN お気に入り             | りのコミュニティ                  |                           | 👩 IMG_0631.JPG     | 2012/11/03 16:12   | Internet Shortcut      | 1 KB             |       |
|                                         |                         |                           | *                         | 👩 IMG_0632.JPG     | 2012/11/03 16:12   | Internet Shortcut      | 1 KB             | +     |
|                                         | ·                       |                           |                           |                    |                    |                        |                  |       |
| FreeNAS® © 2019 - Xsystems, Inc 11.1-U6 | .3                      |                           |                           |                    |                    |                        |                  |       |

以下のページは、PoINT Storage Manager V6.3の日本語マニュアルの Web GUIの章です。